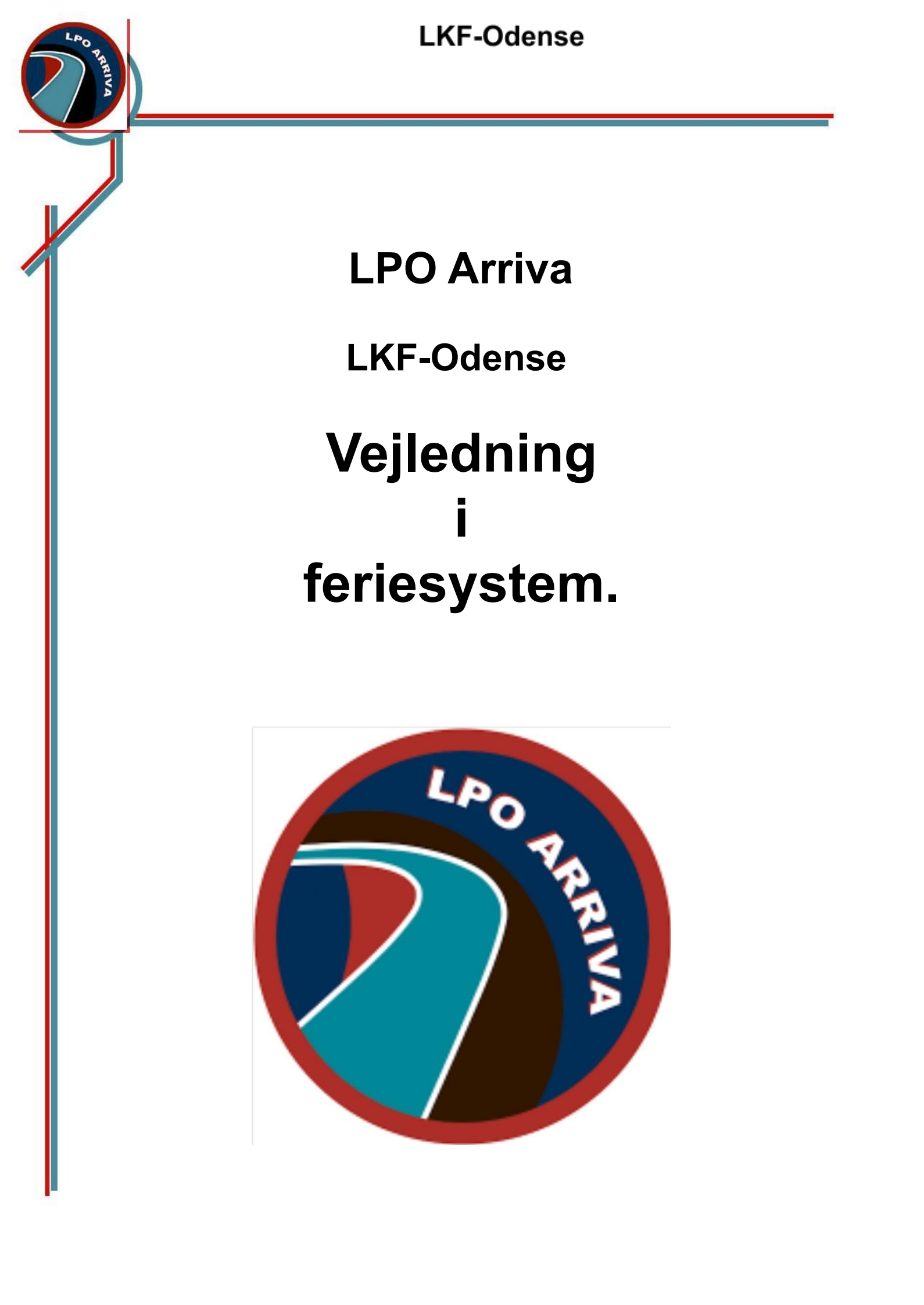

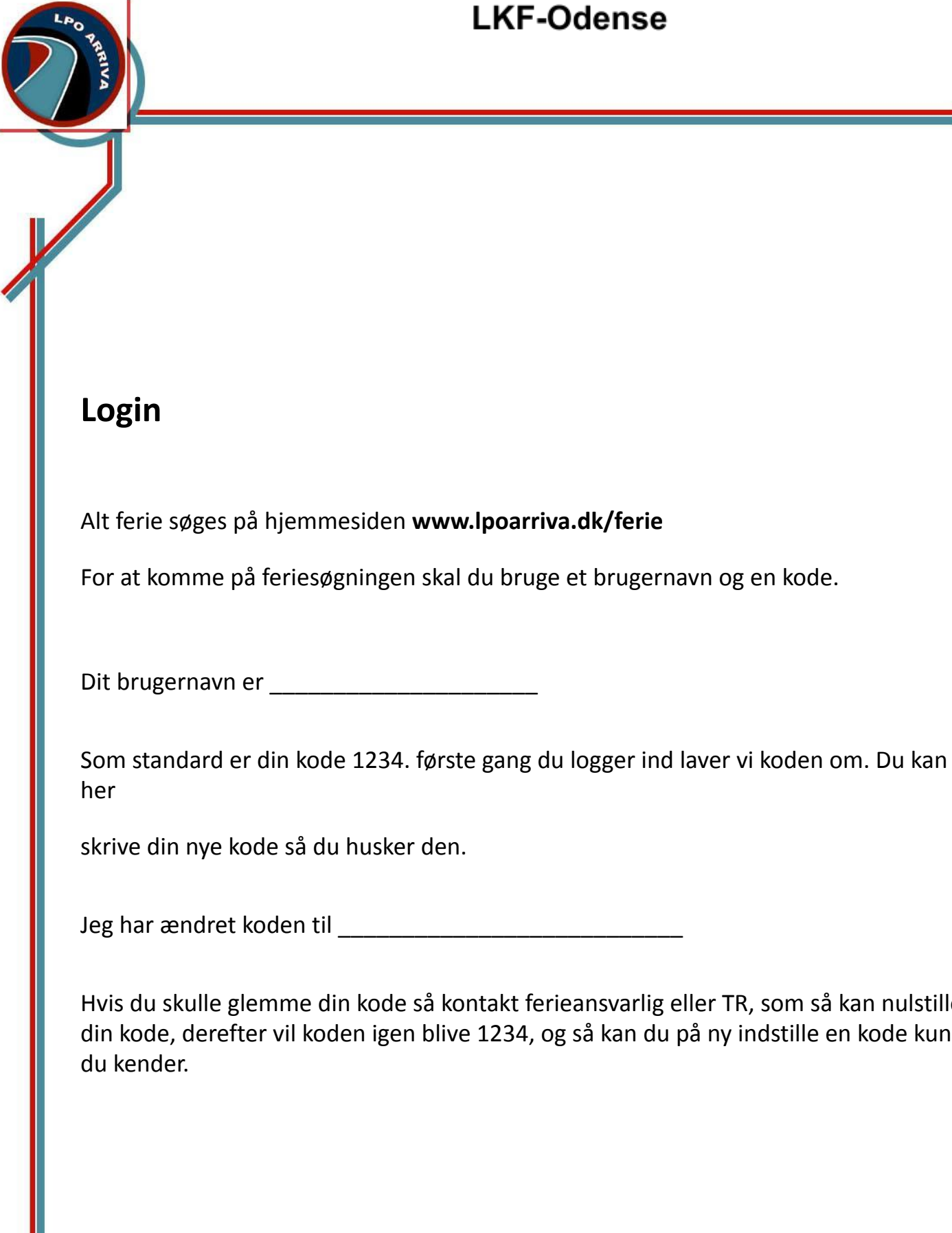

Hvis du skulle glemme din kode så kontakt ferieansvarlig eller TR, som så kan nulstille din kode, derefter vil koden igen blive 1234, og så kan du på ny indstille en kode kun

Søgning af ferie.

Når du søger ferie så gør vi det på to måder.

### Ferievalg : Større ferie søger vi i ferievalg. Dem har vi to af om året.

**Sommerferiesøgning:** Sommerferieperioden består af de 21 hele kalenderuger i perioden 1. maj til 30. september (begge dage inkl.). Ferieaftalen / ferieaftalerne for depot Odense definerer om de resterende 6 dage i perioden tilhører sommer- eller vinterferieperioden. Ferie søges ved sommerferievalget, som

foregår over to søgerunder. Efter sommerferiesøgningen kan eventuel uansøgte dage søges ved fri søgning jf. reglerne herfor.

I første søgerunde søges fra toppen, dvs. A1 søger først, herefter A2, A3, osv. sluttende med J13. Der kan søges op til 3 ugers ferie, dog maksimalt 2 uger i den periode, hvor folkeskolerne i Odense Kommune har sommerferie. Ugerne må gerne søges sammenhængende. I anden søgerunde vendes grupperne og vi starter med J og slutter på A

**Vinterferiesøgning:** Vinterferieperioden starter når sommerferieperioden slutter det ene år, og slutter når sommerferieperioden starter det følgende år. § 4.2: Datoer for afholdelse af vinterferievalg, herunder start/slut tidspunkter for den enkelte lkf, fastsættes og bekendtgøres af lokalgruppebestyrelsen. Søgningen foregår over 2 søgerunder. Der søges i rækkefølge jf. rokeringsskemaet med feriegrupper (se under sommerferievalg). I begge søgerunder søges modsat af sommerferievalgets første søgerunde, dvs. J13 søger først, herefter J12, J11, osv. sluttende med A1. LKF-Odense LPO Arriva lkfodense@gmail.com §

Vinterferiesøgningen starter den 2. tirsdag i Maj. Lokalgruppen bekendtgør startdatoen for den enkelte lkf's vinterferievalg senest 1 måned før, hvilket gøres ved udsendelse af en liste med hver lkf's søgetidspunkt (tidsvindue) i både 1. og 2. søgerunde.

#### Enkeltdages søgninger.

Udenfor ferievalgene er alle ledige ferierækker til fri søgning i systemet. Er du over stregen i feriebogen så har du fået din ferie. Er du under så har du søgt men endnu

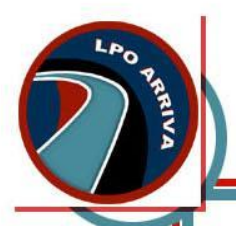

ikke fået. Tjenestefordelingen kan hvis der bliver ekstra pladser give flere fri og der vir der blive kigget på hvem der har søgt og står under stregen

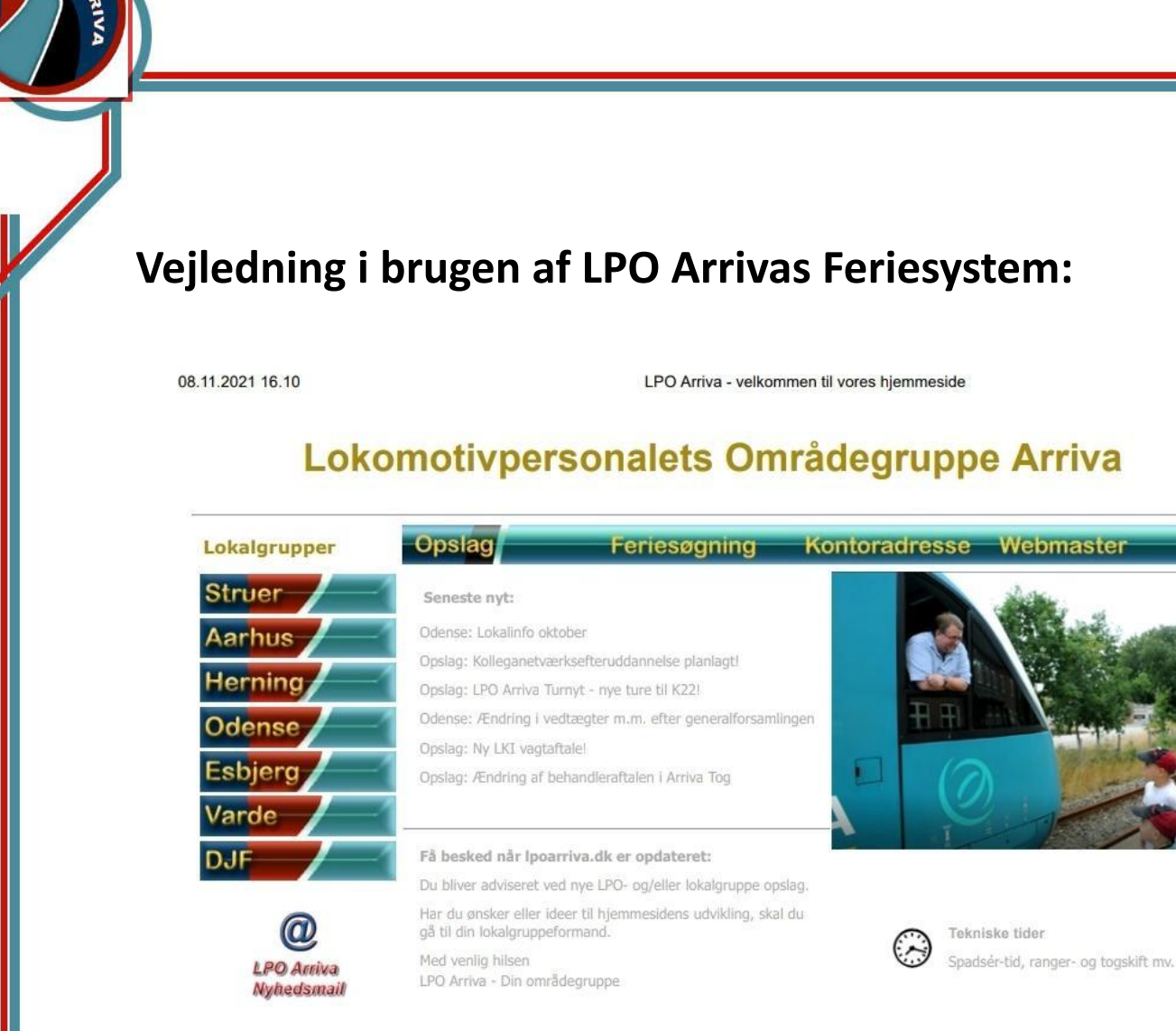

LPO Arriva er en del af Dansk Jernbaneforbund

## 1. Sådan kommer du ind på hjemmesiden:

 Når du skal søge ferie skal du via en computer gå på internettet og gå ind på hjemmesiden:

### • www.lpoarriva.dk

- Her trykker du på menuen "Feriesøgning" øverst i midten af siden.
- Du kommer nu til loginsiden, hvor du skal logge på feriesystemet. Det gøres ved at taste:

Brugernavn:

Adgangskode: (Første gang du logger på er adgangskoden "1234") Vi opfordre til at du med det samme ændre din adgangskode til en personlig kode, som kun du kender (se afsnittet min oplysninger).

### 2. Login:

- Du står nu på en side der hedder: "Velkommen til LPO feriesøgning". Her skal du logge ind ved at taste brugernavn (Dit TR. Nr.) og din personlige adgangskode
- Du står nu på din personlige startside med 7 menuer i venstre side under dit navn
  - o Ny feriesøgning
  - o Ferievalg\*
  - o Mine feriesøgninger
  - o Feriebogen
  - o Mine oplysninger
  - o Meddelser
  - o Log af

\*) menuen er kun tilgængelig når ferievalget er aktiv

### 3. Brugen af menuerne:

### • Ny feriesøgning

(OBS! Kun til søgning af enkeltstående dage efter ferievalget)

1. Hvis du trykker på denne menu kommer du til vinduet: "Feriesøgning", hvor du kan vælge hvilke dage du ønsker at søge fri på.

2. Du markere de ønskede dage ved at klikke på datoerne (du kan bladre i kalenderen øverst i kalenderen ved at klikke på de små sorte pile).

3. Herefter skal du vælge hvilken frihedsform du ønsker til højre ud for: "Frihedsform:"

4. Du kan vælge at give ferien et kaldenavn i feltet nedenunder (frivilligt).

5. Du trykker nu på "Indsend".

6. Du vil blive bedt om at bekræfte din ansøgning og hvis det er de rigtige dage du har markeret trykker du på knappen "OK".

7. Din feriesøgning er nu registreret og du sendes automatisk ind i billedet: "Mine feriesøgninger"

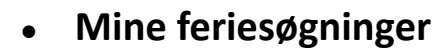

1. I dette vindue kan du til enhver tid se alle dine feriesøgninger. Vær dog opmærksom på at du ikke kan se om du kan påregne at få fri.

2. Hvis du vil se om du kan påregne at holde fri i en given ansøgt periode skal du klikke på det lille kalender ikon udfor den pågældende periode.

3. Du kommer nu direkte ind i det afsnit af feriebogen hvor du har søgt frihed. Her vil dit navn figurerer på enten de hvide eller grå rækker. Hvis du står på et hvidt felt over stregen har du fri. Står du på et gråt felt under stregen er du ikke sikker på at få fri.

4. Du kan også klikke på linjen "Annuller" ud for den periode du ønsker at annullere. Du kommer så til et nyt vindue : "Annullering af feriesøgning"

5. I dette vindue skal du skrive en meddelelse til den ferieansvarlige, hvor du skriver præcist hvilke dage du vil have annulleret. Du afslutter din annullering ved at trykke på knappen "Indsend til ferieansvarlig" og derefter trykke på "OK".

### • Feriebogen

1. Her kan du se hvem af dine kollegaer der har søgt ferie og hvornår. Bemærk at det kun er et vindue til at se søgningerne i. Du kan altså ikke søge frihed under denne menuknap. Dette gøres under: "Ny feriesøgning"

2. Du kan se hvornår du eller en anden har søgt ved at holde markøren stille over navnet i et hvilket som helst felt.

3. Du kan bladre i frem og tilbage i feriebogen med pilene øverst i billedet.

4. BEMÆRK !! Du kan som nævnt se om du kan påregne at have fri i feriebogen. Programmet flytter selv stregen en tak ned, når der er en kollega der annullerer sin ansøgning. Det betyder at du altid skal være i de hvide felter for at være sikker på at få fri.

#### • Mine oplysninger

1. Her kan du ændre dine brugeroplysninger såsom Password, telefon nummer og e-mail adresse

2. Bemærk! Det er i det nederste felt "Ny adgangskode" at du skal taste

din nye personlige adgangskode og trykke på "Gem". NB! Det er kun dig der kan se koden, så pas godt på den.

### • Log af

1. Når du er færdig med at søge frihed logger du af ved at trykke på knappen "Log af".

## 4. Ferievalg:

1. Ferievalget foregår også online og du logger dig ind på samme måde som når du søger ferie i feriebogen (se pkt. 1 og 2)

Der findes 3 grundlæggende menuer der vedrører ferievalget og som det er vigtigt at holde adskilt. De fremkommer alle i menuoversigten i venstre side af skærmen og hedder følgende:

- 1. Forvalg
- 2. Ferievalg
- 3. Tildelt ferie

Du finder altid disse 3 menuer som 2. menupunkt fra toppen, men aldrig samtidigt, idet de "afløser hinanden". Inden et ferievalg starter igangsættes en forvalgs periode. Menupunktet "Forvalg" vil blive synligt i din menu fra den dag forvalget starter. Din forvalgsperiode slutter når dit ferievalg begynder. Herefter er det menuen "ferievalg" der er synligt indtil ferievalget slutter. Når ferievalget er slut er det menuen "Tildelt ferie" der er synlig.

- 2. Ferie forvalg
- 3. Ferievalg

### Forvalg.

Forvalg startes lidt før selve søgningen og kan bruges hvis du nu ikke lige har tiden til at gå online og søge.

Du skal dog være opmærksom på at hvis uger du søger via forvalg bliver fyldt op inden det er din tur så får du IKKE en anden uge i stedet, så vil opfordre til at man kun benytter forvalget i det omfang du kan se at du er rimelig sikker i valget.

| Feriesøgning - L                                                                                                    | PO Arriva                                                             |
|----------------------------------------------------------------------------------------------------|-----------------------------------------------------------------------|
| PO Arriva                                                                                                    |                                                                       |
| Admin-Odense  Admin-Odense  Construction  Feriebog  Mine onlysninger  Mine onlysninger  Mine onlysnin | <u>Velkommen til LPO-feriesøgning</u><br>Vælg funktion i venstre side |

#### Tryk på forvalg.

| .PO Arriva                |                                       |                                                                                                    |                  |
|---------------------------|---------------------------------------|----------------------------------------------------------------------------------------------------|------------------|
|                           |                                       |                                                                                                    |                  |
| Admin-Odense              | Uger i ferievalget                    | Sommer K22 1søg                                                                                                    | Mine ferieønsker |
| Ny feriesøgning           | Uge 17                                | Træk de ønskede ferie-                                                                                                    |                  |
| 🥞 Eerie forvalg           | 25-04-2022 - 01-05-<br>2022           | til højre kolonne, ved at<br>trække i den blå bjælke.                                                                                             |                  |
| Mine feriesøgninger       | Uno 19                                | Hvis en uge alligevel ikke<br>ønskes, trækkes denne                                                                                               |                  |
| Eerlebog                  | 02-05-2022 - 08-05-                   | tilbage til venstre ko-                                                                                                    |                  |
| Mine oplysninger          | 2022                                  | Gaskerne hebendles for                                                                                                    |                  |
| Meddelelser               | Uge 19                                | toppen, og rækkefølgen                                                                                                    |                  |
| Logout                    | 09-05-2022 - 15-05-<br>2022           | ferie-uge op eller ned.                                                                                                    |                  |
| Administration            | Uge 20                                | Alle ønsker tildeles hvis<br>der er ledige pladser, og<br>kan tillades ifølge førje-                                                              |                  |
| Ret brugere Indstillinger | 16-05-2022 - 22-05-<br>2022           | reglerne.                                                                                                    |                  |
| Pladser                   | Uge 21                                | Dine ønsker behandles<br>ti 16-11-2021 02:00                                                                                                    |                  |
|                           | 22-05-2022 - 20-05-                   |                                                                                                    |                  |
| Administration            | Uge 20<br>16-05-2022 - 22-05-<br>2022 | Alle ønsker tildeles hvis<br>der er ledige pladser, og<br>kan tillades ifølge ferie-<br>reglerne.<br>Dine ønsker behandles<br>ti 16-11-2021 02-00 |                  |

Du skal nu trække de uger over du gerne vil have. Dette virker IKKE på touch skærme, men kun på PC

|           | Feriesøgn            | ing - LPO Ar                | riva                                                    |                     |
|-----------|----------------------|-----------------------------|---------------------------------------------------------|---------------------|
| PO Arriva |                      |                             |                                                         |                     |
|           | Admin-Odense         | Uger i ferievalget          | Sommer K22 1søg                                         | Mine ferieønsker    |
|           | Ny feriesøgning      | LOEL                        | Træk de ønskede ferie-                                  | Uge 18 *            |
|           | Serie forvalg        | Uge 22                      | til højre kolonne, ved at                               | 02-05-2022 - 08-05- |
|           | Mine feriesøgninger  | 30-05-2022 - 05-06-<br>2022 | Hvis en uge alligevel ikke                              |                     |
|           | Feriebog             | 11ao 22                     | tilbage til venstre ko-                                 | Uge 21              |
|           | Mine oplysninger     | 06-06-2022 - 12-96          | ionne.                                                  | 2022                |
|           | Meddelelser          | 2022                        | toppen, og rækkefølgen                                  | Ug 24               |
|           | G Logout             | Uge 25                      | ferie-uge op eller ned.                                 | 13-06-2022 - 19-06- |
|           | 10900C               | 20-06-2022 - 26-06-<br>2022 | Alle ønsker tildeles hvis                               | 2022                |
|           | Administration       |                             | der er ledige pladser, og<br>kan tillades ifølge ferie- |                     |
|           | Aret brugere         | Uge 26                      | reglerne.                                               |                     |
|           | Indstillinger        | 27-06-2022 - 03-07-<br>2022 | Dine ønsker behandles                                   |                     |
|           | Ferievala - Oversiat | Særlig uge                  | ti 16-11-2021 02:00                                     |                     |
|           | Annulleringer        | 11ee 27                     | Gem forvalgs-ønsker                                     |                     |
|           | Eksport 🖂            | 04 07 2022 40 07            | (co aktualt foriovalo)                                  | -                   |

Når du har trukket over skal du trykke på gem forvalgs-ønsker.

## 2 feriesøgninger

**Sommerferie** : I sommerferiesøgningen kan du max søge **2 uger i særlige uger**, og **max 3 uger i første søgerunde**. I anden søgerunde kan du søge yderligere 1 uge så du når op på **4 ugers sommerferie** 

Vinterferie : I første søgerunde kan man søge 1 uge, og yderligere 1 uge i anden søgerunde.

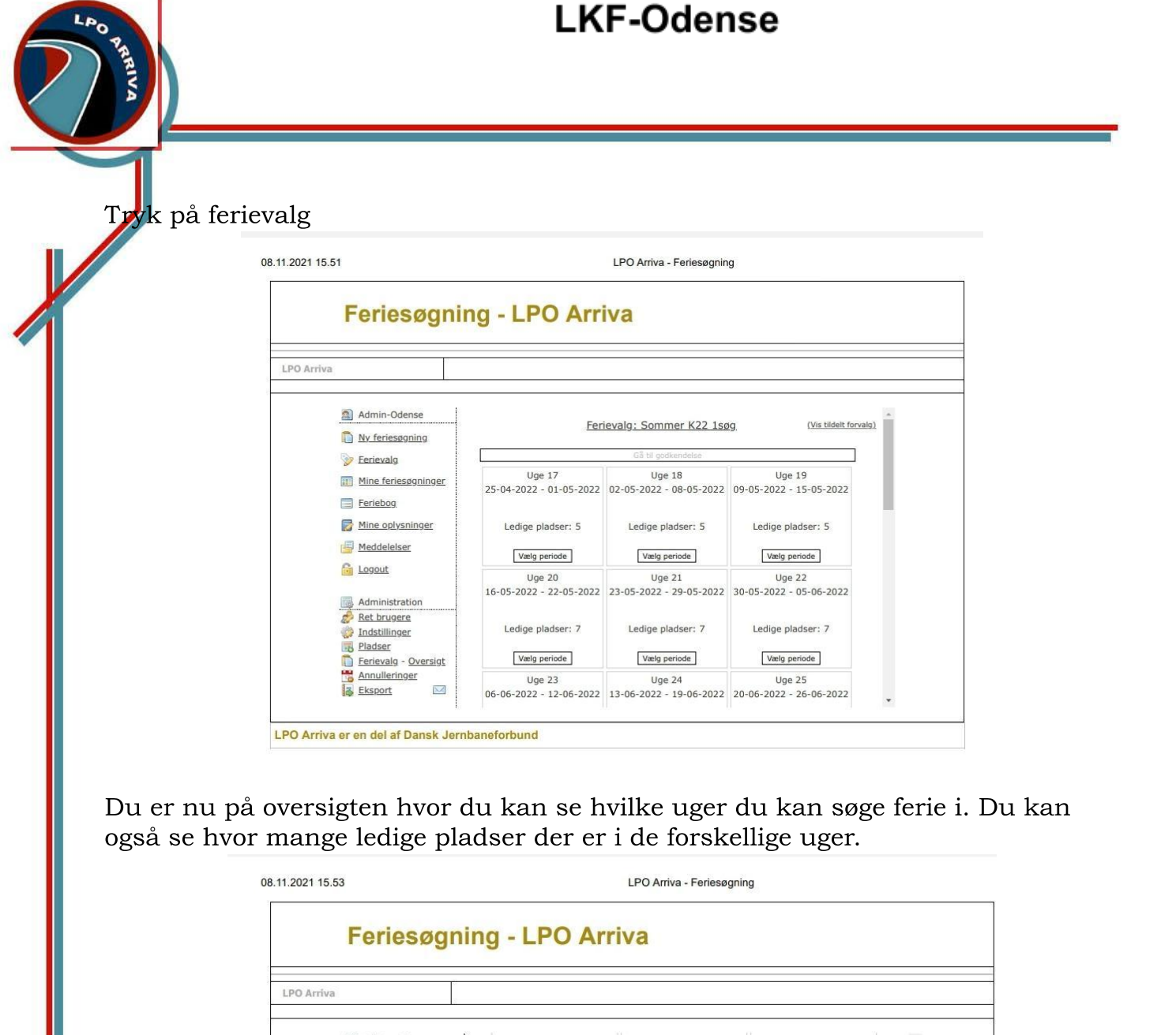

| Admin-Odense           | Ladiga pladcar: 9       | Lodico pladeara 7       | Lodigo pladeora 7       |    |
|------------------------|-------------------------|-------------------------|-------------------------|----|
| Ny feriesøgning        | Ledige plauser: 6       | Ledige plauser. 7       | Ledige plauser: 7       |    |
| Serievalo              | Vælg periode            | Vælg periode            | Vælg periode            |    |
| Mine feriesganinger    | Uge 35                  | Uge 36                  | Uge 37                  |    |
| iii Mile lenesogninger | 29-08-2022 - 04-09-2022 | 05-09-2022 - 11-09-2022 | 12-09-2022 - 18-09-2022 |    |
| Feriebog               |                         |                         |                         |    |
| Mine oplysninger       | Ledige pladser: 7       | Ledige pladser: 7       | Ledige pladser: 5       |    |
| Meddelelser            | Vælg periode            | Vælg periode            | Vælg periode            |    |
| Logout                 | Uge 38                  | vf valg                 |                         |    |
|                        | 19-09-2022 - 25-09-2022 | 26-09-2022 - 02-10-2022 |                         |    |
| Administration         |                         |                         |                         | 10 |
| indstillinger          | Ledige pladser: 5       | Ledige pladser: 0       |                         |    |
| Pladser                |                         |                         |                         |    |
| Ferievalg - Oversigt   | Væig periode            |                         |                         |    |
| Annulleringer          |                         | Gå til godkendelse      |                         |    |

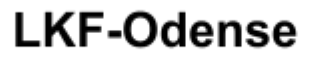

Marker nu hvilke uger du ønsker ferie i.Når du har valgt de uger du skal, tryk på "gå til godkendelse" nederst på siden

| Feriesøgr                                                                                               | ning - LPO Arı                                         | riva                                                   |                                                        |  |
|----------------------------------------------------------------------------------------------------|--------------------------------------------------------|--------------------------------------------------------|--------------------------------------------------------|--|
| LPO Arriva                                                                                              |                                                        |                                                        |                                                        |  |
| Admin-Odense           Ny feriesøgning                                                                  |                                                        | rievalg: Sommer K22 1s                                 | Ø <u>9</u> (Vis tildelt forvalg)                       |  |
| <ul> <li>Ferievalg</li> <li>Mine feriessgoninger</li> <li>Feriebog</li> <li>Mine oplysninger</li> </ul> | Uge 18<br>02-05-2022 - 08-05-2022<br>Ledige pladser: 5 | Uge 19<br>09-05-2022 - 15-05-2022<br>Ledige pladser: 5 | Uge 20<br>16-05-2022 - 22-05-2022<br>Ledige pladser: 7 |  |
| Meddelelser  Logout  Administration  Ret brugere                                                        | Fortryd, og retur til oversigt                         | Check ønskede uger                                     | Godkend ønskede perioder                               |  |
| Indstillinger<br>Pladser<br>Ferievalg - Oversigt<br>Annulleringer<br>Eksport                            |                                                        |                                                        |                                                        |  |

Du får nu en oversigt over de uger du har valgt. Er det som det skal være trykker du på "Godkend ønskede perioder".

| Feriesøgr                                                 | ning - LPO     | Arriva       |        |                |            |        |   |
|-----------------------------------------------------------|----------------|--------------|--------|----------------|------------|--------|---|
| PO Arriva                                                 |                |              |        |                |            |        |   |
| <ul> <li>Admin-Odense</li> <li>Ny feriesøgning</li> </ul> |                | Oversigt ove | er egi | ne feriesøgnir | iger       |        | * |
| Serievalg                                                 | Eget ferienavn | Туре         | D      | Første dag     | Sidste dag | Frihed |   |
| Mine feriesøgninger                                       |                | Egen søgning | 3      | 14 04 2021     | 16 04 2021 | Ferie  |   |
| E Feriebog                                                | iiii oge 25    | renevalg     | Ť      | 21-00-2021     | 27-00-2021 | rene   |   |
|                                                           |                |              |        |                |            |        |   |
| Mine oplysninger                                          |                |              |        |                |            |        |   |
| Meddelelser                                               |                |              |        |                |            |        |   |
| G Logout                                                  |                |              |        |                |            |        |   |
| A 4                                                       |                |              |        |                |            |        |   |
| Administration                                            | -              |              |        |                |            |        |   |
| indstillinger                                             |                |              |        |                |            |        |   |
| Pladser                                                   |                |              |        |                |            |        |   |
| Ferievalg - Oversigt                                      |                |              |        |                |            |        |   |
| Annulleringer                                             |                |              |        |                |            |        |   |
| Eksport 🖂                                                 |                |              |        |                |            |        |   |

Til sidst trykker du på mine feriesøgninger. Herinde SKAL din søgte ferie stå, ellers er søgningen ikke gået igennem og du må prøve en gang mere.

## 5. Ferieregler.

• Feriesystemet er bygget op efter feriereglerne på dit depot, så tjek altid gældende ferieregler før du søger ferie. Du finder feriereglerne under Odense på lpo Arriva hjemmesiden.

# God fornøjelse med feriesøgningssystemet!